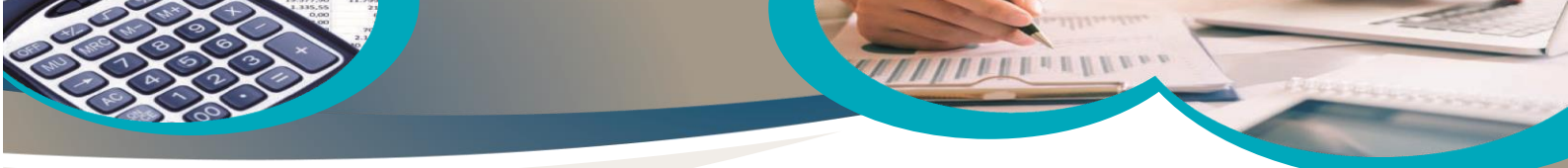

## New Financial Year 2024/2025 Completing Year end in Sage 50- Checklist

|    | Follow up                                                                                                    | Detail                                                                                                    |
|----|----------------------------------------------------------------------------------------------------|----------------------------------------------------------------------------------------------------|
| A1 | Are the Y/E adjustments available?                                                                                                    | Yes? Record journals in sage 50                                                                                                    |
|    | Record the Year end journal adjustments in Sage 50 @ 31.8.2024                                                                                                    |                                                                                                    |
|    | Ensure Sage TB = Accountants TB                                                                                                    | Run year end reports                                                                                                    |
| B1 | If adjustments are not available, run Year End process in Sage 50 at the end of October irrespective. They can be recorded later by updating Balance sheet codes @ 31.8.2024. See B7 below           |                                                                                                    |
| 2  | Run Year end in Sage 50 on or before                                                                                                    | Oct 31st, 2024                                                                                                    |
|    | Tools, Period end, Year end                                                                                                    | Check TB B/F - Balance sheet codes only                                                                                                    |
| 3  | Import the Budget for 24/25                                                                                                    |                                                                                                    |
| 4  | financial Year for accuracy & completeness.                                                                                                    | Compare with prior year<br>Follow up figures in brackets<br>Review Ringfenced grants calculations                                                                                                    |
| 5  | Review Balance sheet codes &<br>ensure that the journals @1.9.2024<br>are recorded in Sage 50<br>Review Balance sheet codes @<br>30.9.2024<br>are accruals & prepayments codes<br>showing 0 balance? | Monitor the balances of:<br>Income in advance/Accruals/Book<br>Grant/Prepayments/Revenue control<br>accounts<br>If not can balances be explained<br><i>Investigate figures in brackets</i><br>(a sign that either the opening balances are<br>incorrect or incorrect adjustments were made @<br>1.9.2024) |
| 6  | Run & distribute the proper BOM reports for September 2024 and going forward                                                                                                    | Always run Balance sheet report from BF<br>Always cross check reports                                                                                                    |
| B7 | Ensure you get the year end journal adjustments from Accountant                                                                                                    | Where Year-end is run in Sage 50 record<br>journals in Sage only using Balance sheet<br>codes                                                                                                    |